# Публикация с помощью RTMP кодировщика

Для проведения онлайн-трансляций могут использоваться специальные аппаратные либо программные устройства видеозахвата (Live Encoder). Подобные устройства или программы захватывают видеопоток и отправляют его на сервер по протоколу RTMP.

Web Call Server может принимать RTMP видеопоток с такого устройства или ПО (Wirecast, ffmpeg, OBS Studio, FMLE и т.п.) в кодеках H.264 + AAC или Sorenson Spark + Speex и раздавать этот видеопоток на браузеры и мобильные устройства.

# Описание

### Технические характеристики

- Прием входящих аудио / видеопотоков по протоколу RTMP
- Раздача полученного видеопотока на браузеры и платформы: любая из поддерживаемых WCS
- Использование технологий воспроизведения видеопотока: любая из поддерживаемых WCS

## Поддержка кодеков

- Видео Н.264 + аудио ААС
- Видео Sorenson Spark + аудио Speex 16 kHz

## Схема работы

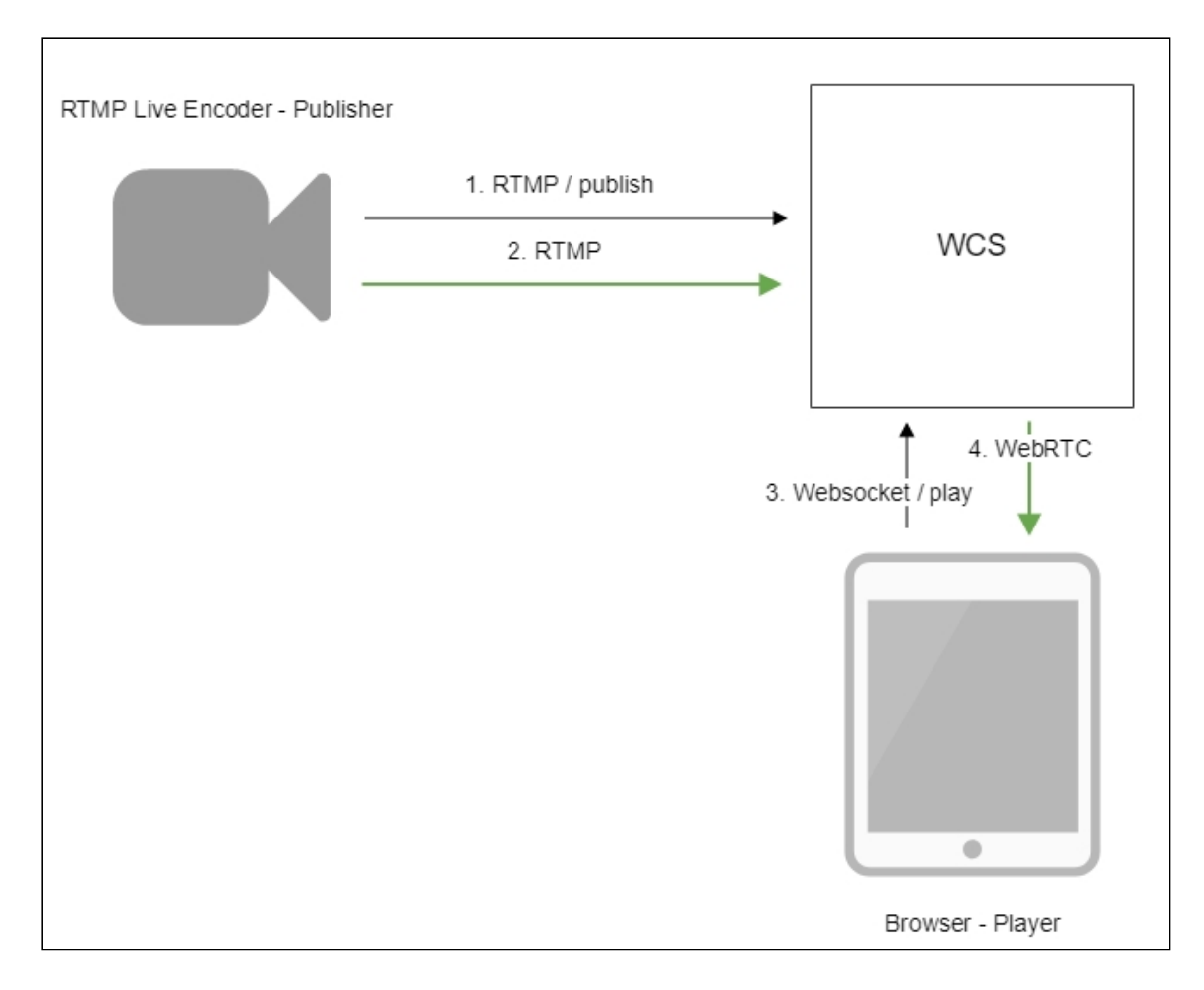

- 1. Live Encoder соединяется с сервером по протоколу RTMP и отправляет команду publish.
- 2. Live Encoder отправляет RTMP поток на сервер.
- 3. Браузер устанавливает соединение по Websocket и отправляет команду playStream.
- 4. Браузер получает WebRTC поток и воспроизводит этот поток на странице.

# Краткое руководство по тестированию

- 1. Для теста используем:
- 2. WCS сервер
- 3. OBS Studio
- 4. веб-приложение Player в браузере Chrome для воспроизведения потока
- 5. Настройте вещание RTMP-потока на адрес сервера, например,

rtmp://test1.flashphoner.com:1935/live/, ключ потока obsStream:

| Settings |                   |                                                     | ? | × |
|----------|-------------------|-----------------------------------------------------|---|---|
| General  | Stream Type       | Custom Streaming Server                             |   |   |
| Stream   | URL<br>Stream key | rtmp://test1.flashphoner.com:1935/live<br>obsStream |   |   |
| Output   |                   | Use authentication                                  |   |   |
| Audio    |                   |                                                     |   |   |
| Video    |                   |                                                     |   |   |
| Hotkeys  |                   |                                                     |   |   |
| Advanced |                   |                                                     |   |   |
|          |                   |                                                     |   |   |

6. Запустите вещание в OBS Studio:

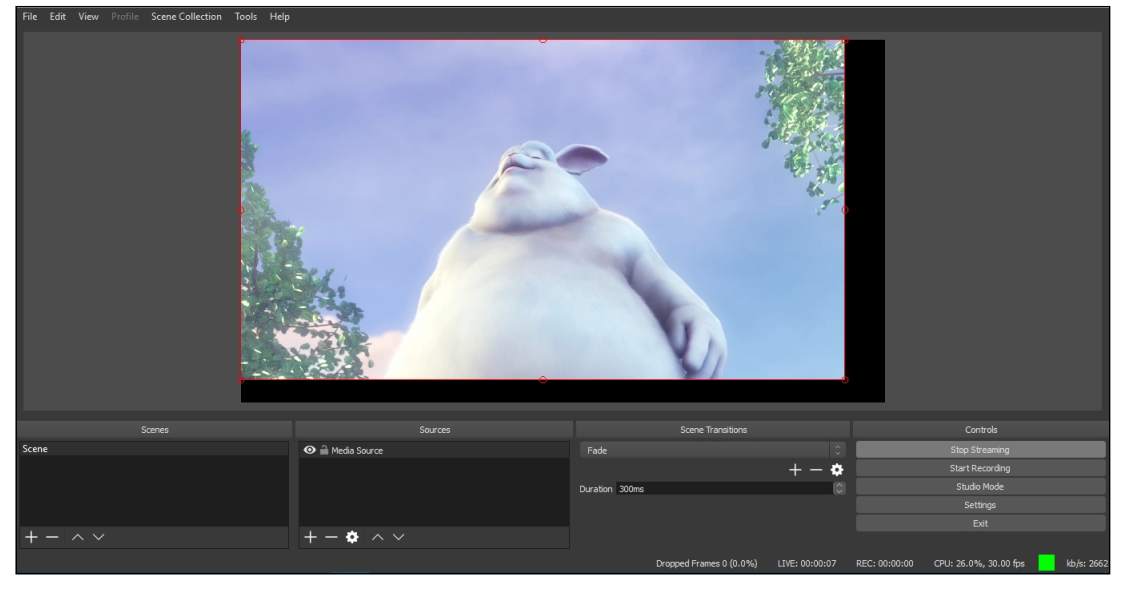

7. Откройте веб-приложение Player. Укажите в поле **Stream** ключ потока и нажмите кнопку **Start**. Начнется трансляция захваченного потока:

|         | Player                          |
|---------|---------------------------------|
|         |                                 |
| WCS URL | wss://test1.flashphoner.com:844 |
| Stream  | obsStream                       |
| Volume  |                                 |

# Последовательность выполнения операций

Ниже приводится последовательность выполнения операций при трансляции RTMP потока на WCS сервер с внешнего источника вещания (Live Encoder)

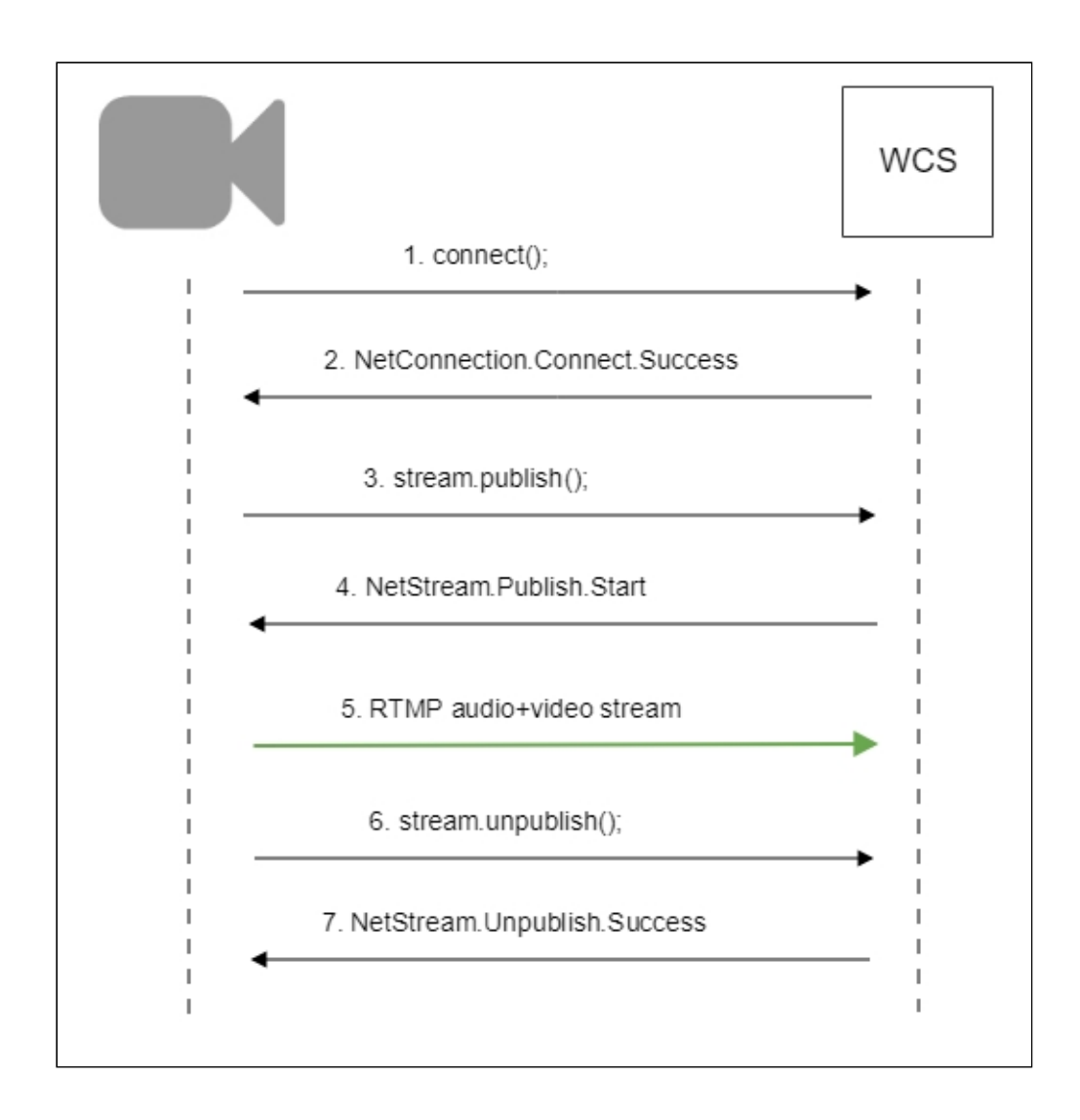

# Обработка параметров, указанных в URL потока

При публикации или воспроизведении RTMP-потока на WCS, в URL потока могут быть указаны параметры RTMP-соединения и параметры потока:

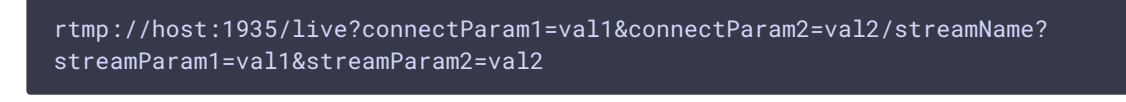

Здесь

- host WCS-сервер;
- connectParam1, connectParam2 параметры RTMP-соединения;
- streamName имя потока на сервере;
- streamParam1, streamParam2 Параметры потока.

WCS-сервер передает указанные параметры бэкенд-серверу в REST hook, в поле custom, например:

**Connection parameters** 

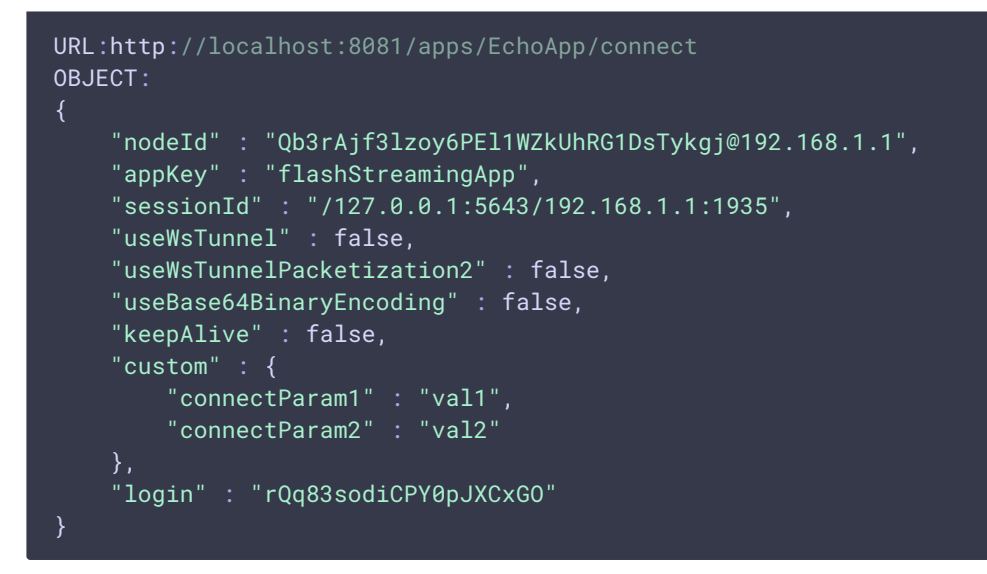

**Publishing parameters** 

```
URL:http://localhost:8081/apps/EchoApp/publishStream
OBJECT:
    "nodeId" : "Qb3rAjf3lzoy6PEl1WZkUhRG1DsTykgj@192.168.1.1",
    "appKey" : "flashStreamingApp",
    "sessionId" : "/127.0.0.1:5643/192.168.1.1:1935",
    "mediaSessionId" : "627990f9-8fe5-4e92-bb2a-863cc4eb43de",
    "name" : "stream1",
   "published" : true,
   "hasVideo" : false,
   "hasAudio" : true,
    "status" : "NEW",
    "width" : 0,
    "height" : 0,
   "bitrate" : 0,
   "minBitrate" : 0,
   "maxBitrate" : 0,
    "quality" : 0,
    "mediaProvider" : "Flash",
    "custom" : {
        "streamParam1" : "val1",
        "streamParam2" : "val2"
```

Эту возможность можно использовать, например, для авторизации клиента на бэкенд-сервере при публикации или воспроизведения RTMP-потока на WCS.

Передача параметров соединения как параметров потока

В некоторых случаях возникает необходимость передать параметры соединения, например, параметры авторизации, как параметры потока, например

rtmp://test.flashphoner.com:1935/live/test?auth=key

Эта возможность включается настройкой

rtmp\_use\_stream\_params\_as\_connection=true

В этом случае вышеприведенный пример RTMP URL будет аналогичен следующему

rtmp://test.flashphoner.com:1935/live?auth=key/test

# Указание серверного приложения при публикации RTMPпотока

При публикации RTMP-потока на WCS сервере можно указать приложение, которое будет использовано для взаимодействия с бэкенд-сервером, при помощи параметра в URL потока:

rtmp://host:1935/live?appKey=key1/streamName

Здесь

- host WCS-сервер;
- key1 ключ приложения на WCS-сервере;
- streamName ИМЯ ПОТОКА НА СЕРВЕРЕ

По умолчанию, если ключ приложения не указан, используется стандартное приложение flashStreamingApp.

Кроме того, приложение может быть указано явным образом как часть URL. Для этого необходимо в файле flashphoner.properties установить настройку

rtmp\_appkey\_source=app

Тогда приложение должно быть указано в URL потока как

rtmp://host:1935/key1/streamName

В этом случае значение <u>live</u> также рассматривается, как имя приложения, поэтому при публикации потока

rtmp://host:1935/live/streamName

на WCS сервере должно быть определено приложение live.

# Публикация Sorenson Spark + Speex 16 kHz потока в контейнере FLV

WCS сервер принимает RTMP поток, закодированный в Sorenson Spark + Speex 16kHz в контейнере FLV. Такой поток можно опубликовать, например, при помощи ffmpeg следующим образом:

```
ffmpeg -re -i BigBuckBunny.flv -preset ultrafast -ar 16000 -ac 1 -acodec
speex -vcodec flv -strict -2 -f flv
rtmp://test1.flashphoner.com:1935/live/test
```

# Ограничения

- Для дальнейшей обработки на сервере, в том числе для записи, такой поток будет транскодирован в H.264 + AAC.
- 2. При публикации в SDP для видео и для аудио должны быть указаны payload type 127 и 97 соответственно, например

```
v=0
o=- 1988962254 1988962254 IN IP4 0.0.0.0
c=IN IP4 0.0.0.0
t=0 0
a=sdplang:en
m=video 0 RTP/AVP 127
a=rtpmap:127 FLV/90000
a=sendonly
m=audio 0 RTP/AVP 97 8 0
a=rtpmap:97 SPEEX/16000
a=rtpmap:8 PCMA/8000
a=rtpmap:0 PCMU/8000
a=sendonly
```

# Контроль получения медиа данных по RTMP

В некоторых случаях, если RTMP-кодировщик не поддерживает отсылку Keep Alive пакетов, либо этот механизм отключен по другим причинам при помощи настройки

keep\_alive.algorithm=NONE

возникает необходимость контролировать RTMP-соединения и закрывать их, если в течение длительного времени не передается никаких данных. Для этого

предусмотрены следующие настройки.

### Контроль наличия медиа данных в потоке

Начиная со сборки 5.2.533, контроль наличия медиа данных в RTMP потоке включается при помощи настройки в файле flashphoner.properties:

flash\_rtp\_activity\_enabled=true

### Таймаут на чтение данных

Таймаут на чтение управляется при помощи следующих параметров в файле flashphoner.properties:

rtmp.server\_read\_socket\_timeout=120

В данном случае RTMP-соединение будет закрыто, если в течение 120 секунд из него не было принято никаких данных.

Таймаут на запись данных

Таймаут на запись управляется при помощи следующего параметра

rtmp.server\_write\_socket\_timeout=120

В данном случае RTMP-соединение будет закрыто, если в течение 120 секунд в него не было отправлено никаких данных.

Таймаут на чтение и запись данных

Таймаут на чтение и запись управляется при помощи следующего параметра

rtmp.server\_socket\_timeout=120

В данном случае RTMP-соединение будет закрыто, если в течение 120 секунд из него не было принято и в него не было отправлено никаких данных.

# Поворот изображения публикуемого RTMP потока

При публикации RTMP потока на WCS, можно повернуть изображение, отправив необходимые RTMP-метаданные. Это может быть полезным для изменения ориентации картинки на лету при публикации потока с мобильного источника.

Для того, чтобы повернуть изображение на указанный угол, клиент должен прислать серверу RTMP-метаданные с полем orientation. Поле может принимать следующие значения:

| Значение поля | Угол поворота в градусах |
|---------------|--------------------------|
| 0             | 0                        |
| 1             | 90                       |
| 2             | 180                      |
| 3             | 270                      |

Изображение поворачивается по часовой стрелке.

### Настройка

Поворот изображения по метаданным включается при помощи следующей настройки в файле flashphoner.properties:

#### video\_filter\_enable\_rotate=true

> Attention

Поворот изображения работает только при использовании транскодирования.

#### Тестирование

- 1. Для теста используем:
- 2. WCS сервер с включенной поддержкой поворота изображения по метаданным
- 3. Приложение Flash Streaming для публикации и вращения изображения
- 4. Приложение Player для воспроизведения потока
- 5. Откройте приложение Flash Streaming. Введите имя потока test, укажите желаемые параметры публикации потока

|          | Flash Streaming                   |
|----------|-----------------------------------|
| Server:  | rtmp://test2.flashphoner.com:1935 |
| Publish  | test Start                        |
| Play     | Stream-nCQJ Start                 |
|          |                                   |
| Rot      | video ✓ audio ✓ video             |
| 1.0u     | width height fps quality keyframe |
| H2<br>co | 64 🔻 848 480 30 80 60             |

| 6. Нажмите Login | , затем Start | . Начнется публикация потока |
|------------------|---------------|------------------------------|
|------------------|---------------|------------------------------|

|           | Flash Streaming                                                   |
|-----------|-------------------------------------------------------------------|
| Server:   | rtmp://test2.flashphoner.com:1935 Logout CONNECTED                |
| Publish   | Test Stop                                                         |
| Play      | Stream-nCQJ Start                                                 |
|           | audio video                                                       |
| Rota      | te camera 0 90 180 270                                            |
| H20<br>co | width height fps quality keyframe<br>64 - 848 480 30 80 60<br>dec |

7. Откройте в другой вкладке или в другом браузере приложение Player, воспроизведите поток test

|             | Player                          |
|-------------|---------------------------------|
|             |                                 |
| WCS URL     | wss://test2.flashphoner.com:844 |
| Stream      | test                            |
| Volume      |                                 |
| Full Screen | 55                              |
|             | PLAYING Stop                    |

8. В приложении Flash Player нажмите кнопку 180 в разделе Rotate camera. В приложении Player отобразится изображение, повернутое на 180 градусов по

часовой стрелке

|             | Player                           |
|-------------|----------------------------------|
|             |                                  |
|             |                                  |
| WCS URI     | wss://test2_flashnhoner.com/844/ |
| 04          |                                  |
| Stream      | Iest                             |
| Volume      |                                  |
| Full Screen | ::                               |
|             | PLAYING Stop                     |

## Разработчику

Отправка метаданных для поворота изображения реализована в приложении Flash Player следующим образом:

#### code

```
private function rotate(degree:Number):void {
   var metaDataObj:Object = new Object();
   switch(degree) {
      case 0:
      Logger.info("rotate camera to 0");
      metaDataObj.orientation = 0;
      break;
   case 90:
      Logger.info("rotate camera to 90");
      metaDataObj.orientation = 1;
      break;
   case 180:
      Logger.info("rotate camera to 180");
      metaDataObj.orientation = 2;
      break;
   case 270:
      Logger.info("rotate camera to 270");
```

```
metaDataObj.orientation = 3;
        break;
        default:
            metaDataObj.orientation = 0;
            break;
     }
     sendMetaData(metaDataObj);
}
private function sendMetaData(data:Object):void{
     if (publishStream != null) {
        publishStream != null) {
        publishStream.send("@setDataFrame", "onMetaData", data);
     }
}
```

Обратите внимание, что отправляется не угол, а соответствующее значение поля orientation.

# Поворот изображения потока, опубликованного при помощи ffmpeg

RTMP кодировщик ffmpeg дает возможность отправить метаданные ориентации изображения серверу при помощи ключей командной строки:

ffmpeg -i input.mp4 -metadata:s:v rotate=90 -vcodec copy -acodec copy -strict
-2 -f flv rtmp://test1.flashphoner.com:1935/live/stream\_ffmpeg

Отметим, что настройка поворота для ffmpeg указывается в градусах, при этом на сервер передается соответствующее значение поля orientation.

# Управление размером буфера при декодировании

Если RTMP поток публикуется программным кодировщиком с поддержкой аппаратного ускорения на GPU NVIDIA, и содержит В-фреймы, при проигрывании такого потока по RTMP или HLS в некоторых плеерах картинка подергивается. В связи с этим, в сборке 5.2.863 была добавлена настройка, которая задает максимальный размер буфера декодирования, передаваемый в SPS

#### h264\_sps\_max\_dec\_frame\_buffering=-1

По умолчанию, размер буфера не ограничен. Это убирает подергивания картинки, но может приводить к задержкам при излишней буферизации. В этом случае, можно ограничить буфер двумя кадрами (значение по умолчанию до сборки 5.2.863)

h264\_sps\_max\_dec\_frame\_buffering=2

или большим числом, чтобы убрать подергивания картинки и не допустить задержки.

# Буферизация входящего RTMP потока

При публикации RTMP потока в большом разрешении, с высоким битрейтом при нестабильном канале поток может играть по WebRTC не плавно, с фризами или снижением FPS. Чтобы предотвратить такое поведение, необходимо буферизовать входящий поток

#### rtmp\_in\_buffer\_enabled=true

Параметр Описание Значение по умолчани Ю 300 Исходный объем буфер rtmp\_in\_buffer\_start \_size а, мс rtmp\_in\_buffer\_initi al\_size 2000 Максимальный объем буфера, мс -1 (не ограничено) rtmp\_in\_buffer\_max\_b Максимальное количес ufferings\_allowed тво увеличений буфера 100 rtmp\_in\_buffer\_polli Периодичность провер ки наличия данных в бу ng\_time фере, мс 1000 rtmp\_in\_buffer\_overf Максимально допусти low\_allowed\_deviatio мая разность между ми нимальном и максимал ьным объемами буфер а, мс rtmp\_in\_buffer\_overf
low\_deviation\_window Размер окна, в течение 30000 которого отслеживаетс я разность, мс 0.15 rtmp\_in\_buffer\_overf Максимально допусти low\_rate мая частота переполне ний буфера rtmp\_in\_buffer\_clear 30000 При наполнении буфер \_threshold а до указанной величи ны, сбросить все данн ые, объем которых пре вышает максимальны й, мс

Адаптивный буфер для входящего RTMP потока имеет следующие тонкие настройки:

Прекращение буферизации потока при ухудшении его характеристик

Если программному RTMP кодировщику не хватает производительности системы, на которой он запущен, или не хватает пропускной способности канала, метки времени в пакетах могут давать задержку относительно времени сервера. Буферизация такого потока будет давать периодические фризы при проигрывании. Поэтому в сборке 5.2.1311 добавлена настройка для отключения буферизации и пропуска полученного трафика напрямую в движок сервера

#### rtmp\_in\_buffer\_input\_delay\_threshold=0

По умолчанию, при включенной буферизации RTMP трафик будет всегда помещаться в буфер. Буферизация может быть отключена при достижении определенного значения задержки в миллисекундах

#### rtmp\_in\_buffer\_input\_delay\_threshold=3000

При этом буфер освобождается и переходит в статус **PASSTHROUGH**. Даже если задержка затем снизится, буфер останется в таком статусе. и поток не будет буферизоваться до окончания публикации.

# Рекомендуемые настройки буферизации для RTMP потоков высокого качества

При публикации RTMP потоков высокого качества рекомендуются следующие настройки буферизации

rtmp\_in\_buffer\_enabled=true
rtmp\_in\_buffer\_start\_size=1000
rtmp\_in\_buffer\_initial\_size=3000
rtmp\_in\_buffer\_polling\_time=30
rtmp\_in\_buffer\_max\_bufferings\_allowed=-1

В этом случае публикуемый поток будет играть плавно у зрителей и в микшере.

# Определение параметров публикуемого потока по метаданным или медиапакетам

По умолчанию, возможные параметры публикуемого RTMP потока определяются файлом настройки SDP. В сборке 5.2.1862 добавлена настройка, которая включает автоматическое определение параметров публикуемого потока по метаданным или по информации в медиапакетах

Настройка включена по умолчанию. В этом случае WCS корректирует SDP в соотвествии с полученными от публикующего клиента метаданными или по информации из полученных медиапакетов.

В сборке 5.2.1935 добавлена настройка интервала, в течение которого WCS пытается определить метаданные потока по полученным медиапакетам

flash\_detect\_metadata\_by\_traffic\_timeout=1000

По умолчанию интервал составляет 1000 мс.

# Известные проблемы

1. Поток, содержащий В-фреймы, не воспроизводится либо воспроизводится с артефактами (задержки, подергивания)

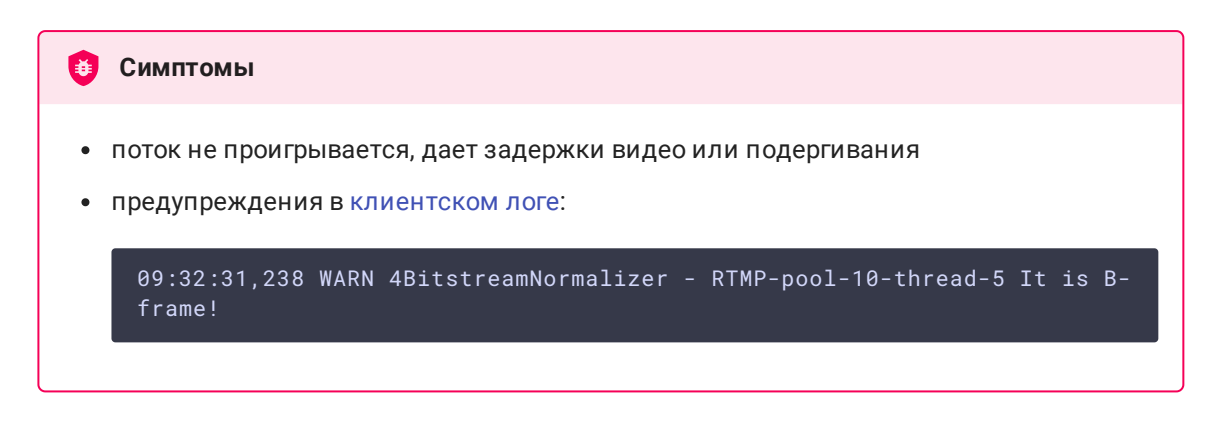

#### И Решение

- изменить настройки кодировщика таким образом, чтобы исключить использование В-фреймов (понизить профиль кодирования, указать в командной строке и т.п.).
- транскодировать поток, в этом случае в выходном потоке транскодера В-фреймов не будет

2. ААС фреймы типа 0 не поддерживаются декодером FFmpeg и будут игнорироваться при воспроизведении захваченного потока

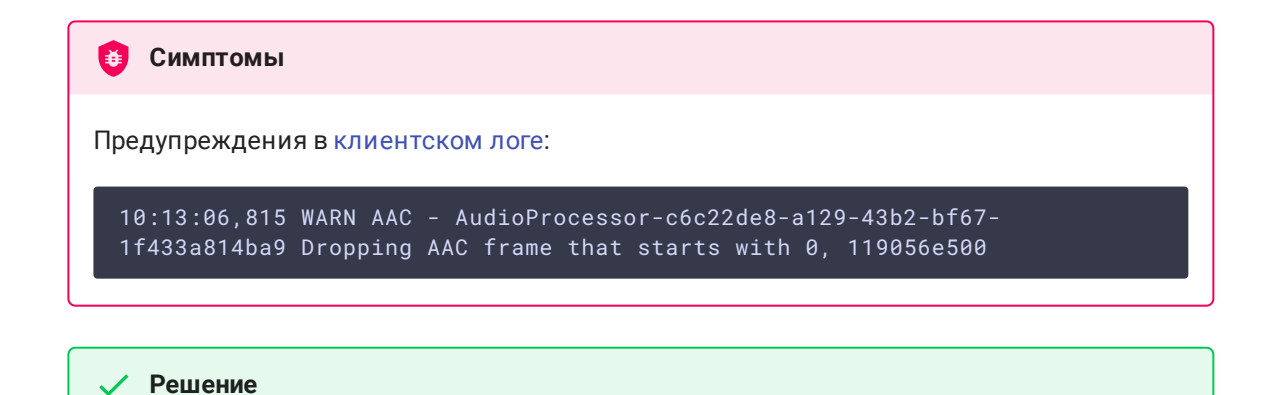

Использовать кодек Fraunhofer при помощи настройки

use\_fdk\_aac=true

3. При публикации и последующем воспроизведении и записи H264 + AAC потока возможна рассинхронизация видео и звука, либо полное отсутствие звука.

ۏ Симптомы

При воспроизведении H264 + AAC потока, опубликованного на сервере, а также в записи потока, звук не синхронизирован с видео или отсутствует

| ✓ Решение                                                        |
|------------------------------------------------------------------|
| a) установить настройку в файле flashphoner.properties           |
| disable_drop_aac_frame=true                                      |
| Эта настройка, в том числе, отключает игнорирование ААС фреймов. |
| b) использовать кодек Fraunhofer при помощи настройки            |
|                                                                  |

4. При преобразовании звуковой дорожки ААС к частоте дискретизации 11025 Гц звук искажен или отсутствует

🚺 Симптомы

При публикации H264 + AAC потока на WCS сервере и воспроизведении его как H264 + AAC с частотой дискретизации звука 11025 Гц звук искажен или отсутствует

/ Решение

Не использовать частоту дискретизации звука 11025 Гц, либо избегать преобразования звука к данной частоте, например, не указывать данную частоту в файлах настроек SDP.

#### 5. Некоторые функции RTMP не поддерживаются и будут игнорированы

- FCSubscribe
- FCPublish
- FCUnpublish
- onStatus
- onUpstreamBase
- releaseStream

### 6. Не все RTMP-кодировщики поддерживают Кеер Alive

| 🤨 Симптомы                                                                                      |
|-------------------------------------------------------------------------------------------------|
| Частые разрывы соединения при публикации потока с RTMP-кодировщика                              |
|                                                                                                 |
| ✓ Решение                                                                                       |
| Отключить Keep Alive для RTMP на сервере при помощи настройки в<br>файле flashphoner.properties |
| keep_alive.enabled=websocket,rtmfp                                                              |

7. При воспроизведении потока, публикуемого из RTMP-кодировщика, как HLS, могут наблюдаться фризы, если GOP не кратен частоте кадров публикуемого файла

😝 Симптомы

При воспроизведении RTMP-потока как HLS наблюдаются фризы

|  |  | Pe | ец | Je | ни | IE |
|--|--|----|----|----|----|----|
|--|--|----|----|----|----|----|

Установить в параметрах кодировщика GOP равный или кратный частоте кадров публикуемого файла. Например, если публикуется файл с fps 25, необходимо указать GOP 50.

8. При воспроизведении потока, опубликованного из RTMP кодировщика, как WebRTC, звук в потоке низкого качества

| <b>б</b> Симптомы                                                                                         |
|----------------------------------------------------------------------------------------------------|
| При воспроизведении RTMP потока как WebRTC звук подходит для передачи речи, но<br>не музыки               |
|                                                                                                    |
| ✓ Решение                                                                                                 |
| Установить настройку битрейта кодирования в Opus в соответствии с битрейтом<br>публикации звука, например |
| opus.encoder.bitrate=160000                                                                               |
| если звук в RTMP потоке публикуется с битрейтом 160 кбит/с.                                               |

9. При публикации RTMP потока H264+speex (например, при помощи Flash) большая нагрузка на процессор при транскодинге звука

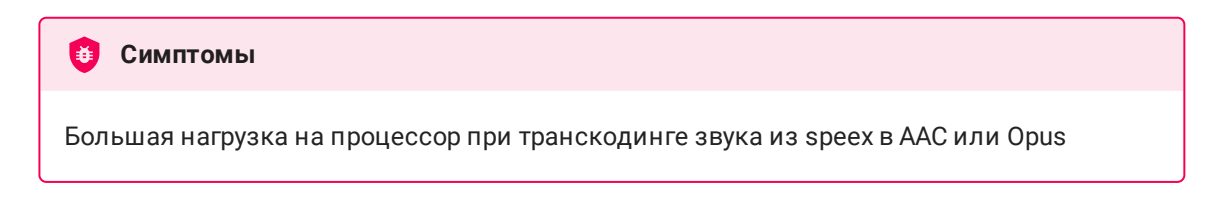

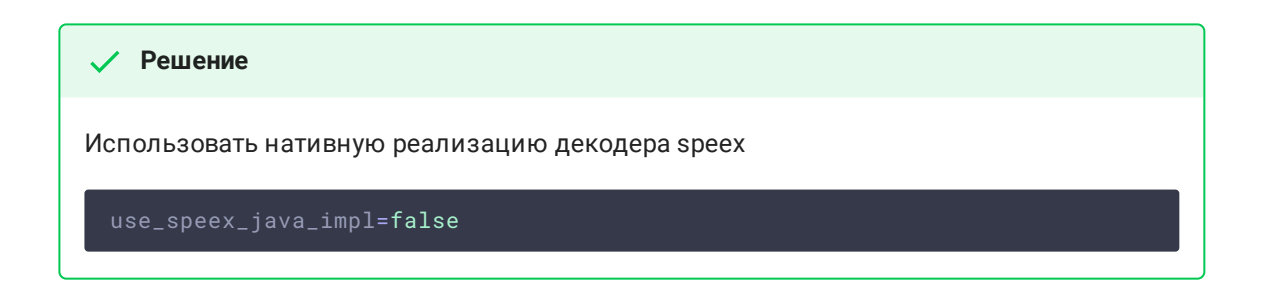

10. Поток с неподдерживаемым аудио или видео кодеком не может быть опубликован

| 😝 Симптомы                                                                                                   |
|----------------------------------------------------------------------------------------------------|
| RTMP поток с MP3 или AC3 аудио не публикуется, в логе сервера сообщения                                      |
| 11:01:00,921 WARN ServerHandler - RTMP-pool-15-thread-1 Codecs not supported! audio: NoCodec, video: NoCodec |

🗸 Решение

Перекодировать поток к поддерживаемым кодекам при публикации при помощи соответствующих настроек кодировщика